# **Employee: Request, Correct or Cancel Time Off** Using Workday Desktop or Mobile App.

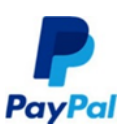

## **Icon Definitions**

|   |   | I |
|---|---|---|
| 1 |   |   |
| V | V |   |
|   | v | l |

Help

## • Workday Login

- **ABridge** Training materials <u>The Bridge</u>
  - Contact MyHR by clicking on the 'Help' Workday Worklet or Click <u>here</u>

Help

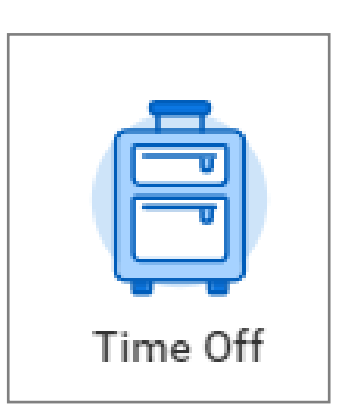

| *              | Mandatory Field      | PayPal | Home             |
|----------------|----------------------|--------|------------------|
|                | Related Actions      | ф      | Gear/Action Icon |
| 1              | Edit                 | ∷      | Prompt           |
| Φ              | Add Row/<br>Document | ×      | Remove           |
| × <sup>a</sup> | Expand/<br>Contract  | •      | Print to PDF     |
| ~              | Save                 | ≁      | Restore          |
| lt.            | Graph Reports        | Y      | Filter Reports   |

## Information

Based on eligibility, when taking time off of work, please submit your request for time off using Workday application either on your desktop or mobile device.

## **Steps to Take**

#### **Request Time Off:**

- 1. Select '**Time Off'** icon > select '**Time Off'** button.
- 2. Navigate to the month to initiate the time off.
- 3. Select by clicking on the date(s). Only select the days you are on shift. Do not select a holiday.
  - To unselect, click the highlighted day.
  - Note '**Balance Per Plan'** hours in left column. These are country specific plan balances such as 'Time in Lieu' & 'Giving Time Off' for selecting 'Type' on next page.
- 4. Select 'X Days—Request Time Off'.
- 5. 'Type': Make selection as applicable.
  - Country specific Time Off Policies.
  - If Sabbatical, review guide.
- 6. 'Daily Quantity': 8 hours will default in. Edit as needed.
  - If On-Call, select '1' Daily Quantity
  - Ireland/Germany: Only enter full or half day increments.
- 7. Enter 'Comment' next to your photo.
- 8. If applicable, attach supporting documentation.
- 9. Select '**Submit'**. The request will route to your manager to approve.

Note: If different types or quantities of time off are requested for multiple days, it will require separate time off requests.

| Balances                                        | Today < 🔇 | September 2018 | ~ 🕘 👘   |           |          |        |          |
|-------------------------------------------------|-----------|----------------|---------|-----------|----------|--------|----------|
| Balance as of 08/28/2018 💼                      | Sunday    | Monday         | Tuesday | Wednesday | Thursday | Friday | Saturday |
| 40 Hours<br>Balance Per Plan                    | 26        |                |         | 29        |          |        | 1        |
| Giving Time Off<br>0 Hours<br>(Giving Time Off) | 2         | 3<br>Labor Day | 4<br>3  | 5         | 6        | 7      | 8        |
| US Paid Sick Leave<br>40 Hours<br>(Sick (Paid)) | 9         | 10             | 11      | 12        | 13       | 14     | 15       |
|                                                 | 16        | 17             | 18      | 19        | 20       | 21     | 22       |
|                                                 | 23        | 24             | 25      | 26        | 27       | 28     | 29       |

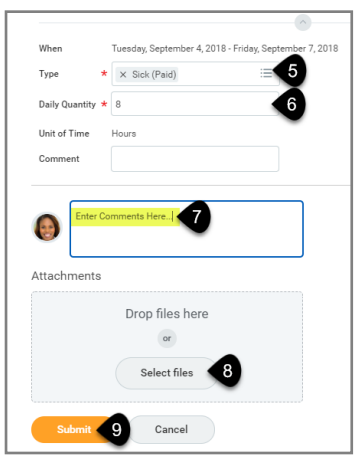

## View Transaction Status & Cancel if <u>Not Approved</u>: In

- 1. Log into <u>Workday.</u>, select '**Inbox**' icon.
- 2. Select '**Archive**' tab. Select & review the transaction:
- If transaction is 'Successfully Completed', the changes have been made/approved in the system
- If transaction is 'In Progress', select the 'Process tab to review with whom the transaction is 'Awaiting Action' for approvals.
- To cancel the transaction, only If the transaction is 'In Progress' you may select 'Cancel'. It is required to enter a comment, then hit 'Submit'.

|                                                               | Archive                   | View Event Tim                                                             | e Off Request: Kate S                                                                       | Smith                                                                            | A                                        |
|---------------------------------------------------------------|---------------------------|----------------------------------------------------------------------------|---------------------------------------------------------------------------------------------|----------------------------------------------------------------------------------|------------------------------------------|
| Sort By: Newest<br>From Last                                  | v v                       | 1 minute(s) ago - In Progress:                                             | Multiple Parties                                                                            |                                                                                  |                                          |
| Contact Change: Kate Smith<br>11 second(s) ago - Successfi    | ully Completed            | For Kate Smith Overall Process Time Off F                                  | equest: Kate Smith )                                                                        |                                                                                  |                                          |
| Time Off Request: Kate Smith<br>1 minute(s) ago - In Progress | h (<br>Multiple Parties 4 | Overall Status In Progres                                                  | •                                                                                           |                                                                                  |                                          |
|                                                               | -                         | Details Process                                                            | 4                                                                                           |                                                                                  |                                          |
|                                                               |                           |                                                                            | •                                                                                           |                                                                                  |                                          |
|                                                               |                           | Process History 3 items                                                    | Step                                                                                        | Status                                                                           | Person                                   |
|                                                               |                           | Process History 3 items Process Request Time Off                           | Step<br>Request Time Off                                                                    | Status<br>Step Completed                                                         | Person<br>Kate Smith                     |
|                                                               |                           | Process History 3 items<br>Process<br>Request Time Off<br>Request Time Off | Step<br>Request Time Off<br>Approval by Manager                                             | Stetus<br>Step Completed<br>Not Required                                         | Person<br>Kate Smith                     |
|                                                               |                           | Process History 3 Items<br>Process<br>Request Time Off<br>Request Time Off | Step           Request Time Off           Approval by Manager           Approval by Manager | Status           Step Completed           Not Required           Awaiting Action | Person<br>Kate Smith<br>Wes<br>(Manager) |

#### Correct or Cancel Approved Time Off:

- Select 'Time Off' icon > Select 'Time Off Correction'.
- 2. You are brought to a calendar view. Click on the grey bar icon indicating the time off you would like to correct or cancel.
- If Cancel: Select ' ' icon, to remove date; then select 'Submit'. If Correct: Check the box next to the date(s) that you would like to correct.
- 4. Type or Daily Quantity: Enter correction.
- 5. Enter '**Comment**' next to your picture to let your manager know why there is a change.
- 6. Click 'Submit'.

The correction/cancellation will route to your manager to approve.

| Correct My Time Off                                            |                                     |             |               |           |          |      |
|----------------------------------------------------------------|-------------------------------------|-------------|---------------|-----------|----------|------|
| Balances                                                       | Today < > Sep                       | tember      |               |           |          |      |
| alance as of 08 / 28 / 2018 💼                                  | Sunday                              | Monday      | Tuesday       | Wednesday | Thursday | Fric |
| D Hours<br>alance Per Plan                                     | 26                                  | 27          |               | 29        |          | 31   |
| Siving Time Off                                                | 2                                   | 3           | 4             | 5         | 6        | 7    |
| (Giving Time Off)                                              |                                     | Labor Day   | Sick (Paid)   |           |          |      |
| US Paid Sick Leave<br>40 Hours<br>(Sick (Paid))                | 9                                   | 10          | 11            | 12        | 13       | 14   |
| Vednesday, September 5, 2<br>Select All 2 s<br>Correct 2 items | 2018 - Thursday, Septeml<br>elected | ber 6, 2018 |               |           |          |      |
| 3 🖯 🔽                                                          | Wednesday, Septemb                  | er 5, 2018  | Jury Duty (Pa | iid) 8 H  | ours 🔺   |      |
| □                                                              | Thursday, September                 | 6, 2018     | Jury Duty (Pa | iid) 8 H  | ours     |      |
| Type * × Jury<br>Daily Quantity 8                              | Duty (Paid)                         | 4           |               |           |          |      |
| Unit of Time Hours Comment                                     |                                     |             |               |           |          |      |
| > Details                                                      |                                     |             |               |           |          |      |
| Changing Type fro                                              | m Sick to Jury Duty                 | 5           |               |           |          |      |
| Submit 6                                                       | Cancel                              |             |               |           |          |      |

### Workday Mobile to Request & Correct Time Off:

#### Download Workday App Guide.

Note: Icons vary slightly between iOS and Android devices. The location of icons are the same on both devices.

#### **Request Time Off on Mobile Device:**

- 1. Select 'Time Off' icon.
- 2. Navigate to the month to initiate the time off.
- Select by clicking on the date(s). Do not select a holiday. Only select the days you are on shift.
  - To unselect days, click on the date.
- 4. Select 'X Days—Request Time Off'.
- 5. Select 'Type' of time off you are taking.
  - If Sabbatical, review guide.
  - <u>Country specific Time Off Policies</u>
- 6. Review: 8 hours may default in.
  - To edit, click on arrow to the right of the number.
  - If On-Call, select '1' Daily Quantity.
  - Ireland/Germany: Only enter full or half day increments.
- 7. Select 'Submit'.

The request will route to your manager to approve.

#### **Correct Approved Time Off on Mobile:**

- 1. Select '**Time Off'** icon.
- 2. **Time Off:** You are brought to a calendar view. Click on the grey icon indicating the time off you would like to correct. Next screen, select edit (pencil) icon.
- 3. Edit Day: Enter correct Type and/or Number of Hours or Days:
  - If you are not taking the day off, then select **'Delete'** button.
- 4. Enter '**Comment**' next to your picture to let your manager know why there is a change.
- 5. Click 'Submit'.

The correction will route to your manager to approve.

| ធ   |                | Cancel |            |                     |     |     |                      |
|-----|----------------|--------|------------|---------------------|-----|-----|----------------------|
| <   | October 2017 2 |        |            |                     |     |     | Monday               |
| Sun | Mon            | Tue    | Wed        | Thu                 | Fri | Sat | Sick (Pai            |
| 1   | 2              | 3      | 4          | 5                   | 6   | 7   | Tuesday<br>Sick (Pai |
| 8   | 9              | 10     | 11         | 12                  | 13  | 14  |                      |
| 15  | 16             | 17     | 18<br>   × | 19<br>CCCC<br>Today | 20  | 21  |                      |
| 22  | 23             | 24     | 25<br>3    | 26                  | 27  | 28  |                      |
| 29  | 30             | 31     | 1          | 2                   | 3   | 4   |                      |
|     |                | 2 Days | Request    | t Time Of           |     | •   |                      |

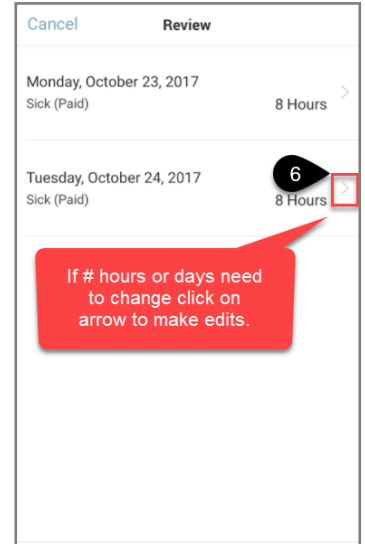

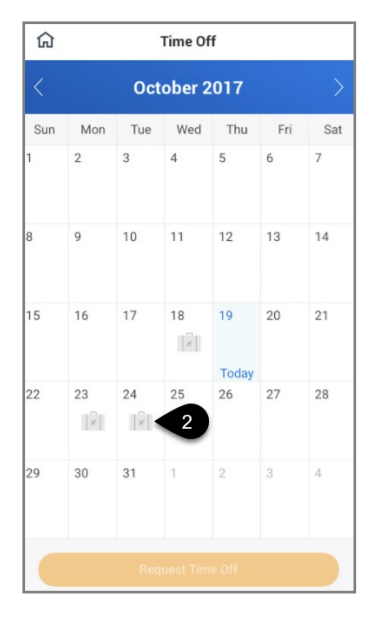

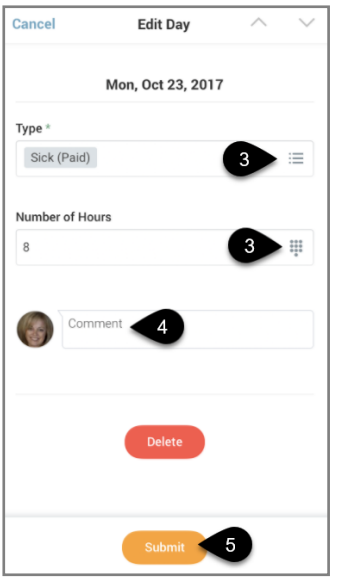